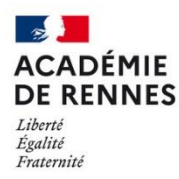

Direction des systèmes d'information et de l'innovation

> Aide pour la mise en place de l'annuaire académique dans Thunderbird

Vous avez la possibilité de consulter l'annuaire académique à partir de Thunderbird lorsque que vous voulez envoyer un mail. Pour cela, il faut configurer un nouvel annuaire LDAP dans Thunderbird.

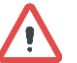

**N.B.**: Cette consultation de l'annuaire n'est possible qu'à partir des réseaux des services académiques, des réseaux administratifs des EPLE ou lorsque vous êtes connectés en VPN.

## 1- Configuration du carnet d'adresse :

- Dans Thunderbird, allez dans le menu **Outils → Carnet d'adresses**.

Deux cas de figure s'offrent à vous en fonction de la version de Thunderbird :

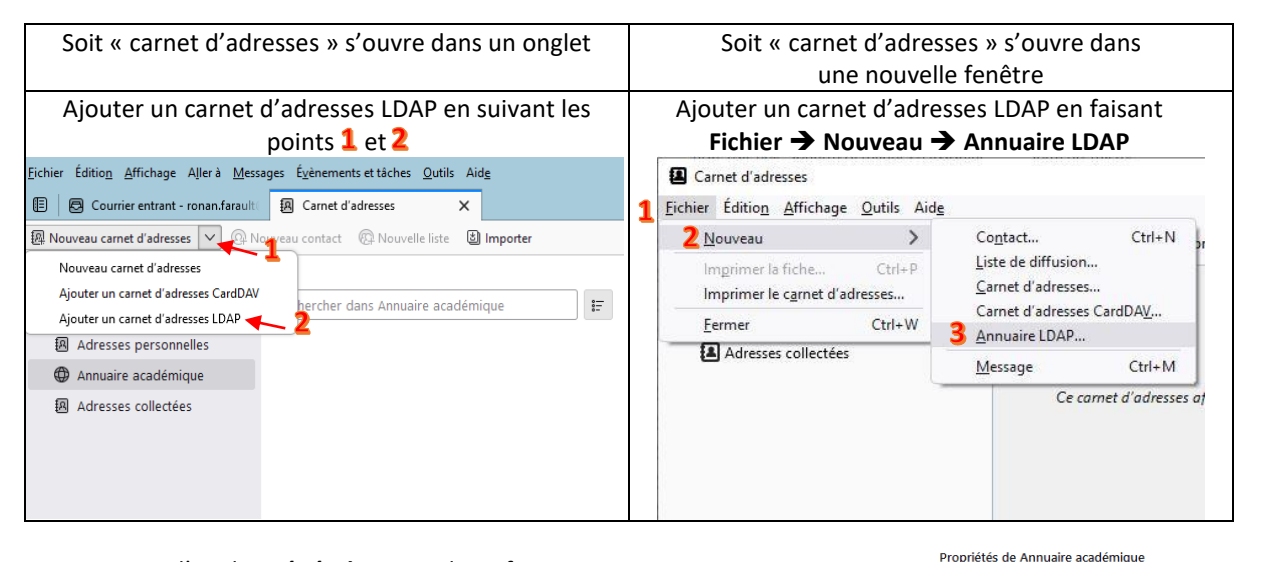

- Dans l'onglet Général, mettez les informations suivantes :

Nom : Le nom de votre annuaire (par ex : "annuaire académique")

Nom d'hôte : ldap.ac-rennes.fr

**Nom distinct de base :** *ou=ac-rennes,ou=education,o=gouv,c=fr* 

Numéro de port : 389

| <u>N</u> om :                         | Annuaire académique   |                     |
|---------------------------------------|-----------------------|---------------------|
| N <u>o</u> m d'hôte :                 | Idap.ac-rennes.fr     |                     |
| Nom distinct de <u>b</u> ase :        | ou=ac-rennes,ou=educa | Rec <u>h</u> ercher |
| Numéro de <u>p</u> ort :              | 389                   |                     |
| <u>Connecter</u> avec l'utilisateur : |                       |                     |

OK Annuler

## 2- Autoriser la lecture de l'annuaire

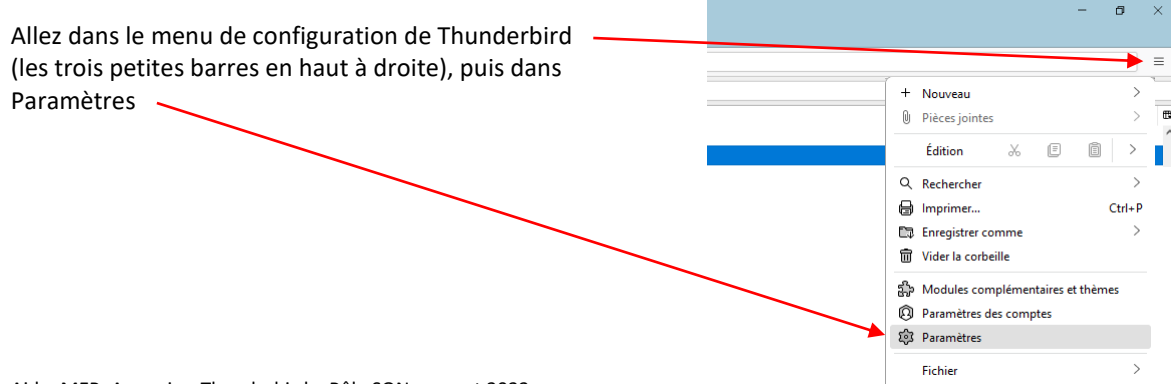

Dans le menu rédaction, chapitre adressage, vous devez cocher "un serveur d'annuaire" et sélectionner l'annuaire que vous avez créé.

|   | Eichier Édition Affichage Aller à Messages Évènements et tâches Qutils Aide |                                                                                                    |  |
|---|-----------------------------------------------------------------------------|----------------------------------------------------------------------------------------------------|--|
|   | 🗉 🛛 🖪 Courrier entrant - ronan.faraulti                                     | Paramètres X                                                                                                    |  |
|   |                                                                             | ${\cal P}$ Rechercher dans les paramètres                                                                                        |  |
|   | စြို့ Général                                                               | L'application de messagerie du destinataire déterminera la version à afficher.                                                   |  |
| 1 | 🖉 Rédaction                                                                 | Certains destinataires peuvent ne pas être en mesure de lire le message sans possibilité d'avoir recours au texte brut.          |  |
|   | Vie privée et sécurité                                                      | Certains styles seront convertis en une alternative simple, tandis que d'autres fonctionnalités de rédaction seront désactivées. |  |
|   | 💭 Messagerie instantanée                                                    |                                                                                                    |  |
|   | 📰 Agenda                                                                    | Adressage                                                                                                    |  |
|   |                                                                             | Lors de la recherche d'adresses, chercher les correspondances dans :                                                             |  |
|   |                                                                             | ✓ les carnets d'adresses locaux                                                                                                  |  |
|   |                                                                             | 🔰 🔽 un serveur d'annuaire : 🔘 Annuaire académique 🛛 3 🗸 Modifier les annuaires                                                   |  |
|   |                                                                             | Ajouter les adresses des messages sortants dans : 🖪 Adresses collectées 🗸                                                        |  |
|   |                                                                             | Annuaire par défaut à l'ouverture de la fenêtre du carnet d'adresses : 📳 Tous les carnets d'adresses 🗸 🗸                         |  |

## **3- Vérification**

 Quand vous souhaitez écrire un message, au niveau du destinataire, vous pouvez taper une partie d'une adresse.
 ✓ Rédaction : (pas de sujet) - Thunderbird

 Echier Édition Affichage Insérer Format Options Outils Aide
 ✓ Envoyer
 ⑥ Orthographe
 ✓ ± Enregistrer

 Les adresses trouvées dans l'annuaire académique sont indiquées avec le nom de votre annuaire.
 Pour
 035999 >> Ce.0359999d@ac-rennes.fr
 O

 Sujet
 Interesting
 Interesting
 Interesting
 Interesting
 Interesting

 Les adresses trouvées dans l'annuaire académique sont indiquées avec le nom de votre annuaire.
 Interesting
 Interesting
 Interesting
 Interesting

 Lar, Interesting
 Lar, Interesting
 Interesting
 Annuaire académique